## **TUTORIEL ZOOM**

Zoom est une solution gratuite de visioconférence sur ordinateur, tablette ou smartphone. Elle permet un nombre illimité de réunions, à raison d'une seule à la fois, sans date d'expiration. Les réunions en face à face ont une durée illimitée. Zoom est disponible pour iOS, Android, Mac, Windows et Linux.

## Pré-requis:

Vous devez disposer d'un matériel équipé à minima d'un micro et de haut-parleurs ou d'un casque, et d'une connexion internet. La caméra n'est pas indispensable pour communiquer. Attention, sur ordinateur, Zoom va vous demander d'installer une application. Vous devez donc disposer des droits, ce qui n'est pas possible si votre ordinateur est administré par le CNSMDP. L'idéal est un ordinateur portable personnel.

Si vous utilisez un smartphone ou une tablette (connectée en Wifi), vous devez installer l'application ZOOM Cloud Meetings au préalable, depuis le Google Play ou l'App Store.

Il faut bien différencier la page web du site Zoom sur laquelle vous vous connectez, et qui vous offrira de nombreux réglages (menu paramètres à gauche), et l'application cliente Start Zoom qui sera votre interface pendant la conférence, et qui vous offrira d'autres réglages. Si une fonctionnalité décrite ici n'est pas disponible pendant la conférence, vérifiez qu'elle est activée dans votre compte sur la page web.

## Rejoindre une réunion depuis un ordinateur :

-Pour rejoindre une réunion vous n'avez pas besoin de vous inscrire -Vous avez reçu un mail avec ces informations :

Participer à la réunion Zoom https://us04web.zoom.us/j/283634258?pwd=VWp6S1k3TFF4Sk1FUmVGOHd2TDVIZz09 ID de réunion : 283 634 258 Mot de passe : 840811

-Cliquez sur le lien https -Zoom va alors vous proposer de télécharger et d'installer le client Zoom sur votre ordinateur

| M Veuillez vous joindre à la réun 🗙 🕻 | Démarrer la réunion - Zoom 🗙 🗭 CBR Reader - | download × +                                                                                                    |                                                             | - 0 ×         |
|---------------------------------------|---------------------------------------------|----------------------------------------------------------------------------------------------------|-------------------------------------------------------------|---------------|
| (←) → C' Ô                            | ⑦ ▲ https://us04web.zoom.us/j/283634258?    | owd=VWp651k3TFF4Sk1FUmVGOHd2TDVIZz09&status=success                                                                                                    | ··· 🖂 🕁                                                     | ¥ III\ © ©* ≡ |
| zoom                                  |                                             |                                                                                                    | Zoom_o42l8sofizku_dd9ba1e7f12c841e.exe<br>Open File         | ais 🕶         |
|                                       |                                             |                                                                                                    | CDisplayExWin64v1.10.33.exe<br>File moved or missing        |               |
|                                       | Veuillez cliquer                            | Fichier ouvert - Avertissement de sécurité                                                                                                    | Setup.Def.fr-FR_Q365HomePremRet80966d_TX_DB_Platform_def_ex | ej            |
|                                       |                                             | Voulez-vous exécuter ce fichier ?                                                                                                    | Show All Downloads                                          |               |
|                                       | Si                                          | tour: 2 Com Video Communications, Inc.<br>Edite: 2 Com Video Communications, Inc.<br>Type: Application<br>De: C\Users\alex,000,Downloads/Zoom_o42lbsofick<br>De: C\Users\alex,000,Downloads/Zoom_o42lbsofick<br>De: Clubers/alex,000,Downloads/Zoom_o42lbsofick<br>De: Clubers/alex,000,Downloads/Zoo | is ce<br>es<br>es<br>es<br>zz<br>n.                         |               |
|                                       | Si vous n'etes pas e                        | n mesure de telecharger ou de lancer l'application, rejoignez la reunior                                                                                                    | n depuis votre navigateur.                                  |               |
|                                       |                                             | Copyright 62020 Zoom Video Communications, Inc. Tous droits réservés.<br>Politiques juridiques et celles de confidentialité                                                                                                    |                                                             | ⑦ Aide        |

-Téléchargez puis exécutez le fichier Zoom\_XXXX.exe

-Zoom vous demande de saisir votre nom, puis cliquez sur rejoindre la réunion

-Une fenêtre apparait avec ce que filme votre caméra (vous), ou la première lettre de votre nom si vous n'avez pas de caméra

-Cliquez sur rejoindre avec une vidéo, ou sans vidéo si vous ne voulez pas être filmé

-Une fenêtre rejoindre l'audio apparaît. Vous avez la possibilité de tester votre microphone et vos Haut-parleurs, puis cliquez sur rejoindre l'audio par ordinateur

-Vous êtes maintenant connecté et voyez les autres participants

-Vous pouvez également rejoindre une réunion en cliquant sur «se joindre à une réunion» depuis la page principale de Zoom, et en entrant l'ID et le mot de passe

## Rejoindre une réunion depuis un smartphone ou une tablette :

-Pour rejoindre une réunion vous n'avez pas besoin de vous inscrire -Vous avez reçu un mail avec ces informations :

Participer à la réunion Zoom <u>https://us04web.zoom.us/j/283634258?pwd=VWp6S1k3TFF4Sk1FUmVGOHd2TDVIZz09</u> ID de réunion : 283 634 258 Mot de passe : 840811

-Cliquez sur le lien https et ouvrez-le avec l'application Zoom

-Zoom vous demande votre nom

-Si demandé, autorisez l'application à utiliser votre microphone et caméra

-Vous êtes désormais connecté

-En bas à gauche de l'écran vous devez activer le son de votre appareil, et éventuellement la caméra

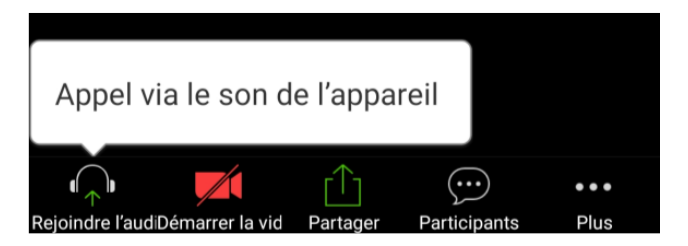

-Vous pouvez également rejoindre une réunion en cliquant sur «se joindre à une réunion» depuis la page principale de Zoom, et en entrant l'ID et le mot de passe